To access the system to approve time for employees who report to you:

- a. Log on to the My Fresno State Portal
- b. Click on Manager Self Service from the menu on the left side of your screen
- c. Click on Time Management
- d. Click on Approve Reported Absences

## 1.1.1 Using the "Approve Reported Absences" and "Approve Time and Reported Absences" Pages

The "Approve Reported Absences" and "Approve Time and Reported Absences" have the same overall functionality for Absence approval and the "Approve Time and Reported Absences" page can also be used to approve Time and Labor entries.

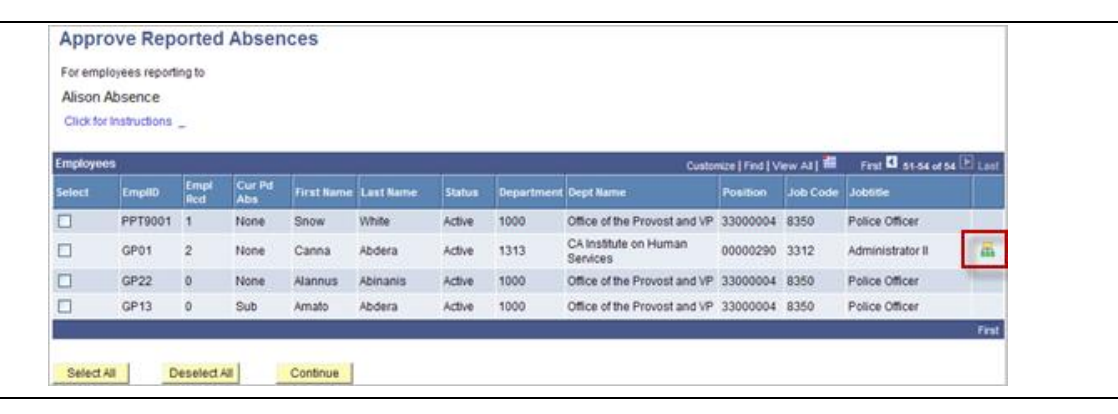

- 1. Click on the "Select" box next to an employee name to select the employee(s) or click on the "Select All" button to select all employees in the list.
- 2. Click on the "Direct Reports" icon is to drill down to employees reporting to that Manager. This is the same "Drill Down" functionality that is available on the "Manager Absence Entry Page"
- 3. Click the "Continue" button to display the list of employee Absence entries awaiting approval.
- 4. The "Approve Reported Absences Page" or "Approve Time and Reported Absences" is displayed with Absences awaiting approval.

| Clic | k for Instr | uctions |         |                     |                                   |            |            |          |           |                     |                 |             |
|------|-------------|---------|---------|---------------------|-----------------------------------|------------|------------|----------|-----------|---------------------|-----------------|-------------|
| Abs  | ence Req    | uests   |         |                     |                                   |            |            |          | C         | ustomize   Find   🛗 | First 🖪 1-14 of | 14 🗈 Last   |
|      | EmpliD      | Rcd#    | Approve | Name                | Absence Name                      | Begin Date | End Date   | Duration | Unit Type | Review Status       | Entry Comments  | Add Commer  |
| 1    | CO004       | 0       |         | Annette Abero       | Vacation                          | 07/13/2010 | 07/13/2010 | 8.00     | Hours     | Needs Corr 💌        |                 | Edit Commer |
| 2    | GP22        | 0       |         | Alannus<br>Abinanis | CTO Premium<br>Earn               | 07/26/2010 | 07/26/2010 | 5.00     | Hours     | Reviewed 💌          | Entry Comments  | Edit Commer |
| 3    | CO004       | 0       |         | Annette Abero       | Vacation                          | 07/12/2010 | 07/12/2010 | 8.00     | Hours     | Reviewed 🗸          |                 | Add Commer  |
| 4    | CO004       | 0       |         | Annette Abero       | Mil<br>Spouse/Domestic<br>Partner | 07/06/2010 | 07/09/2010 | 4.00     | Days      | Needs Corr 👻        |                 | Add Commer  |
| 5    | GP01        | 2       |         | Canna Abdera        | Vacation                          | 07/27/2010 | 07/27/2010 | 8.00     | Hours     | Reviewed 🗸          |                 | Add Commer  |
| 6    | GP01        | 2       |         | Canna Abdera        | Sick - Self                       | 07/26/2010 | 07/26/2010 | 2.00     | Hours     | Reviewed 🗸          |                 | Add Commer  |
| 7    | GP01        | 2       |         | Canna Abdera        | Jury Duty                         | 07/06/2010 | 07/09/2010 | 32.00    | Hours     | Reviewed 🗸          |                 | Add Commer  |
| 8    | GP05        | 1       |         | Volny Abdera        | Personal Holiday                  | 07/06/2010 | 07/06/2010 | 1.00     | Days      | Reviewed 💌          |                 | Add Commer  |
| 9    | GP05        | 1       |         | Volny Abdera        | CTO Premium<br>Earn               | 07/01/2010 | 07/01/2010 | 4.00     | Hours     | Reviewed 🗸          |                 | Add Commer  |
| 10   | GP14        | 0       |         | Aloysius<br>Abrevis | Vacation                          | 07/19/2010 | 07/19/2010 | 8.00     | Hours     | Reviewed 🗸          |                 | Add Commer  |
| 11   | GP14        | 0       |         | Aloysius<br>Abrevis | CTO Take                          | 07/06/2010 | 07/06/2010 | 8.00     | Hours     | Reviewed 🗸          |                 | Add Commer  |
| 12   | GP14        | 0       |         | Aloysius<br>Abrevis | CTO Premium<br>Earn               | 07/02/2010 | 07/02/2010 | 5.00     | Hours     | Reviewed 💌          |                 | Add Commer  |
| 13   | GP14        | 0       |         | Aloysius<br>Abrevis | CTO Premium<br>Earn               | 07/01/2010 | 07/01/2010 | 4.00     | Hours     | Reviewed 💌          |                 | Add Commer  |
| 14   | GP22        | 0       |         | Alannus<br>Abinanis | CTO Take                          | 07/28/2010 | 07/28/2010 | 1.00     | Hours     | Reviewed 🗸          |                 | Add Commer  |

| UNCK 10 |            | <u>///5</u> |         |                               |             |                  |            |            |          |                  |                 |                   |              |
|---------|------------|-------------|---------|-------------------------------|-------------|------------------|------------|------------|----------|------------------|-----------------|-------------------|--------------|
| xisting | g Absence  | Even        | ts      |                               |             |                  |            |            |          | Custo            | mize   Find   🛄 | First 🕙 1-4 of 4  | Last         |
| Em      | npIID      | Rcd#        | Approve | <u>Name</u>                   | TRC         | Absence Name     | Begin Date | End Date   | Duration | <u>Unit Type</u> | Review Status   | Entry<br>Comments | Edit Comment |
| 1 AW    | v9000008   | 0           |         | Ethan<br>Absence              |             | Sick Take - Self | 10/02/2009 | 10/02/2009 | 1.00     | Hours            | <b>•</b>        | Entry Comments    | Edit Comment |
| 2 GP    | P12        | 0           |         | Abigail<br>Absence            | <u>OTPR</u> |                  |            |            | 16.00    | Hours            |                 |                   |              |
| 3 GP    | P12        | 0           |         | Abigail<br>Absence            |             | Sick Take - Self | 09/08/2009 | 09/08/2009 | 8.00     | Hours            | •               |                   | Add Comment  |
| 4 GP    | °12        | 0           |         | Abigail<br>Absence            | REG         |                  |            |            | 49.00    | Hours            |                 |                   |              |
| 3 GP    | °12<br>°12 | 0           |         | Absence<br>Abigail<br>Absence | REG         | SICK LAKE - SEIT | 09/08/2009 | 09/08/2009 | 49.00    | Hours            |                 |                   | Add Com      |

1. The Manager validates the entries and employee comments, updates any statuses to "Needs Corrections" and enters comments as applicable, then clicks on the "Select All" button to select all Absences for approval.

Note that any Absences in a status of "Needs Approval" are not included with the "Select All".

|    | EmplID | Rcd# | Approve             | Name                | Absence Name                      | Begin Date | End Date   | Duration | Unit Type | Review Status | Entry Comments                                                                                                    | Add Comment |
|----|--------|------|---------------------|---------------------|-----------------------------------|------------|------------|----------|-----------|---------------|----------------------------------------------------------------------------------------------------|-------------|
| 1  | CO004  | 0    |                     | Annette Abero       | Vacation                          | 07/13/2010 | 07/13/2010 | 8.00     | Hours     | Needs Corr    | •                                                                                                    | Edit Commen |
| 2  | GP22   | 0    |                     | Alannus<br>Abinanis | CTO Premium<br>Earn               | 07/26/2010 | 07/26/2010 | 5.00     | Hours     | Reviewed      | Entry Comments                                                                                                    | Edit Commen |
| 3  | CO004  | 0    |                     | Annette Abero       | Vacation                          | 07/12/2010 | 07/12/2010 | 8.00     | Hours     | Reviewed      | <ul> <li>Image: A set of the set of the</li></ul> | Add Commen  |
| 4  | CO004  | 0    |                     | Annette Abero       | Mil<br>Spouse/Domestic<br>Partner | 07/06/2010 | 07/09/2010 | 4.00     | Days      | Needs Corr    | •                                                                                                    | Add Commen  |
| 5  | GP01   | 2    | <b>V</b>            | Canna Abdera        | Vacation                          | 07/27/2010 | 07/27/2010 | 8.00     | Hours     | Reviewed      | <ul> <li>Image: A set of the set of the</li></ul> | Add Commen  |
| 6  | GP01   | 2    | <b>V</b>            | Canna Abdera        | Sick - Self                       | 07/26/2010 | 07/26/2010 | 2.00     | Hours     | Reviewed      | •                                                                                                    | Add Commen  |
| 7  | GP01   | 2    |                     | Canna Abdera        | Jury Duty                         | 07/06/2010 | 07/09/2010 | 32.00    | Hours     | Reviewed      | •                                                                                                    | Add Commen  |
| 8  | GP05   | 1    | <ul><li>✓</li></ul> | Volny Abdera        | Personal Holiday                  | 07/06/2010 | 07/06/2010 | 1.00     | Days      | Reviewed      | •                                                                                                    | Add Commen  |
| 9  | GP05   | 1    |                     | Volny Abdera        | CTO Premium<br>Earn               | 07/01/2010 | 07/01/2010 | 4.00     | Hours     | Reviewed      | •                                                                                                    | Add Commen  |
| 10 | GP14   | 0    |                     | Aloysius<br>Abrevis | Vacation                          | 07/19/2010 | 07/19/2010 | 8.00     | Hours     | Reviewed      | •                                                                                                    | Add Commen  |
| 11 | GP14   | 0    |                     | Aloysius<br>Abrevis | CTO Take                          | 07/06/2010 | 07/06/2010 | 8.00     | Hours     | Reviewed      | •                                                                                                    | Add Commen  |
| 12 | GP14   | 0    |                     | Aloysius<br>Abrevis | CTO Premium<br>Earn               | 07/02/2010 | 07/02/2010 | 5.00     | Hours     | Reviewed      | •                                                                                                    | Add Commen  |
| 13 | GP14   | 0    | ✓                   | Aloysius<br>Abrevis | CTO Premium<br>Earn               | 07/01/2010 | 07/01/2010 | 4.00     | Hours     | Reviewed      | •                                                                                                    | Add Commen  |
| 14 | GP22   | 0    |                     | Alannus<br>Abinanis | CTO Take                          | 07/28/2010 | 07/28/2010 | 1.00     | Hours     | Reviewed      | •                                                                                                    | Add Commen  |

2. Click on the "Submit" button to update the status of all selected Absences to "Approved". The confirmation includes a count of the number of Absences which have been approved.

| nfirmation                                                     |                                                                                 |
|----------------------------------------------------------------|---------------------------------------------------------------------------------|
| bsence Events were approved and any Review changes were saved. | v                                                                               |
|                                                                |                                                                                 |
|                                                                | nfirmation<br>bsence Events were approved and any Review<br>changes were saved. |

3. If there are additional Absences awaiting approval, the Manager is returned to the approval page. If all of the Absences awaiting approval have been approved, the confirmation page indicates that all Absences have been approved and Manager is returned to the employee list page.

| Approval Confirmation                                                                                                    |  |
|----------------------------------------------------------------------------------------------------|--|
| Two Absence Events were approved and any Review<br>Status changes were saved.                                                        |  |
| All the Absent Events from your selection have been approved. You will now be returned to the <i>Approve Reported Absences</i> page. |  |
| ок                                                                                                    |  |